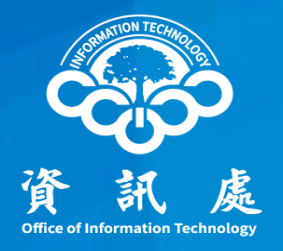

# 網站共構平台啟用 Google Search Console 操作手册

中華民國113年11月

#### Google搜尋結果出現不當文字及惡意連結

#### 一.事件說明

教育部接獲學校反應,使用Google搜尋指令查詢「site:網站網 址(如example.edu.tw)"投資""當沖"」或「site:網站網址(如 example.edu.tw)」,搜尋結果出現大量不相關或不當資訊。在 排除網站遭到入侵或被不當更改的情況下,可能為遭受SEO中毒 攻擊(SEO Poisoning)所導致。

#### Google搜尋出現不當文字及惡意連結

二. 識別SEO中毒

網站管理者可使用Google Search語法「Site:網站網址」查詢網站是否出現不相關或不當資訊,如下圖所示。

| Google | site:wwwedu.tw X                                                                                                    | 0 |
|--------|----------------------------------------------------------------------------------------------------|---|
|        | ★      ★      ★      ★      ★      ★      ★      ★      ★      ★      ★      ★     ★     ★     ★     ★     ★     ★     ★     ★     ★     ★     ★     ★     ★     ★     ★     ★     ★     ★     ★     ★     ★     ★     ★     ★     ★     ★     ★     ★     ★     ★     ★     ★     ★     ★     ★     ★     ★     ★     ★     ★     ★     ★     ★     ★     ★     ★     ★     ★     ★     ★     ★     ★     ★     ★     ★     ★     ★     ★     ★     ★     ★     ★     ★     ★     ★     ★     ★     ★     ★     ★     ★     ★     ★     ★     ★     ★     ★     ★     ★     ★     ★     ★     ★     ★     ★     ★     ★     ★     ★     ★     ★     ★     ★     ★     ★     ★     ★     ★     ★     ★     ★     ★     ★     ★     ★     ★     ★     ★     ★     ★     ★     ★     ★     ★     ★     ★     ★     ★     ★     ★     ★     ★     ★     ★     ★     ★     ★     ★     ★     ★     ★     ★     ★     ★     ★     ★     ★     ★     ★     ★     ★     ★     ★     ★     ★     ★     ★     ★     ★     ★     ★     ★     ★     ★     ★     ★     ★     ★     ★     ★     ★     ★     ★     ★     ★     ★     ★     ★     ★     ★     ★     ★     ★     ★     ★     ★     ★     ★     ★     ★     ★     ★     ★     ★     ★     ★     ★     ★     ★     ★     ★     ★     ★     ★     ★     ★ |   |
| 不當資訊   | 5881股票-                                                                                                    |   |
|        | 4.8 ★★★★★ (3,618)<br>1,770 個答案 · 最佳解答: 5881股票 ★ 怎麽购买基金 ★ 免費講解台股投資策略,從短線操作到長…                                                                                                    |   |

#### Google搜尋結果出現不當文字及惡意連結

- 三.防護作為建議
  - 請網站管理者定期以Google搜尋檢查網站,如出現不當資訊,先從網站後 台查看是否有相關異動紀錄,並通報資訊處確認網站共構平台是否遭到入 侵或被置入惡意程式。
  - 建議網站管理者至Google Search Console服務申請管理帳號,以監控及維持網站在Google搜尋結果中的排名,並排解Google搜尋相關問題。(步驟參考附錄一)
  - 如確認已遭到SEO中毒攻擊(SEO Poisoning),可至Google Search Conso le服務申請「移除網址」,避免他人查詢到錯誤資訊。(請參考附錄二)

#### 中正大學 資訊處

- 1. 網站管理者至Google Search Console服務申請管理帳號。
  - 網址: <u>https://search.google.com/u/l/search-console/</u>
- 2. 選擇【網站前置字元】, 輸入網址後點選【繼續】。

以學校官網為例,輸入<u>https://www.ccu.edu.tw</u>

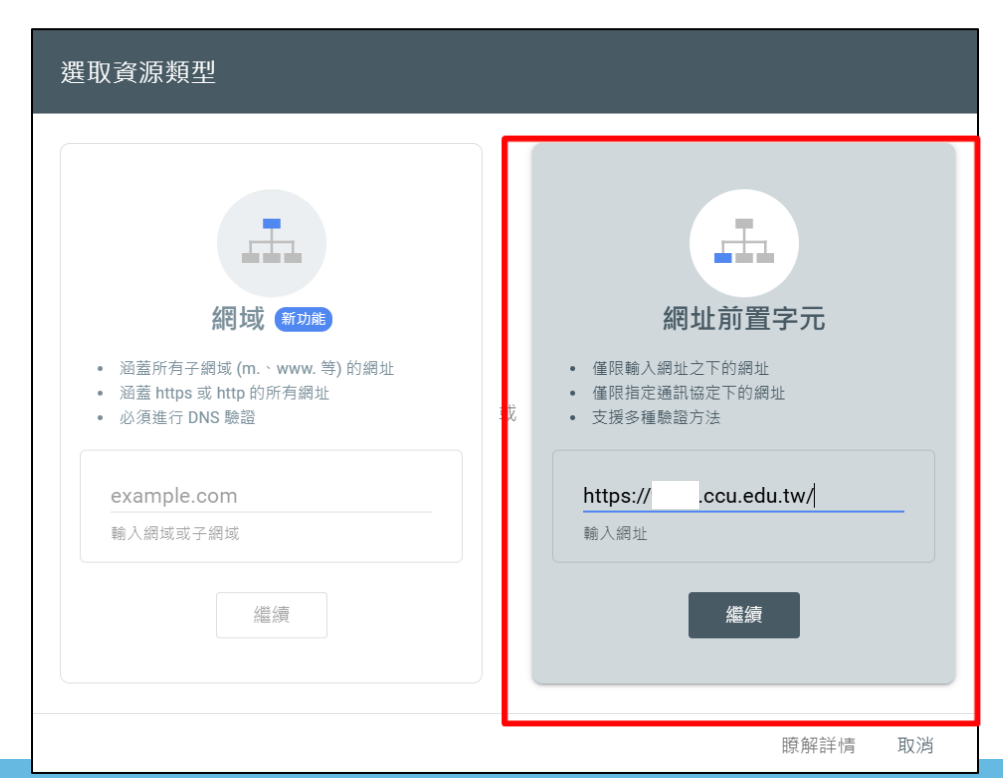

圖 1. Google Search Console 申請頁面

中正大學 資訊處

#### 3. 請選擇其他驗證方法的【HTML標記】,點選【複製】。

| 驗證擁有權<br>https://isms.ccu.edu.tw/                                            |                  |    |  |  |
|------------------------------------------------------------------------------|------------------|----|--|--|
| 建議的驗證方法                                                                      |                  |    |  |  |
| HTML 檔案                                                                      | 將 HTML 檔案上傳到你的網站 | ~  |  |  |
| 其他驗證方法                                                                       |                  |    |  |  |
| HTML 標記                                                                      | 在你的網站首頁中加入中繼標記   | ^  |  |  |
| 1. 複製下方的中繼標記,並貼到網站首頁的 <head> 區段中 (位於第一個 <body> 區段前)。</body></head>           |                  |    |  |  |
| <meta content="u2kojDという" name="google-site-verification" td="" るのでです。<=""/> |                  |    |  |  |
| 2. 點選下方的 [驗證]。                                                               |                  |    |  |  |
| 為了保持驗證狀態,請勿移除中繼標記,即使驗證成功後仍然要保留標記。                                            |                  |    |  |  |
| 完整詳細資料                                                                       |                  |    |  |  |
|                                                                              |                  | 驗證 |  |  |

圖 2. Google Search Console 驗證程序

- 4. 登入網站共構後台,點選【參數設定】→【軟體功能設定】
   →【搜尋】頁面。
- 5. 修改搜尋引擎優化(SEO)設定,選取【僅基本資料設定全網站 SEO】後,點選【修改】。

| R-page 2.0   資訊處 |                                                        |  |  |  |  |
|------------------|--------------------------------------------------------|--|--|--|--|
| 🖉 圖庫管理 🛛 🔪       | ↓ 首頁 軟體功能設定 ⊗                                          |  |  |  |  |
| 電 電子報 >          |                                                        |  |  |  |  |
| 1 參數設定 🗸         |                                                        |  |  |  |  |
| 基本資料設定           | 資訊陳列 3 搜尋 語言 會員 留言板 帳號密碼 圖庫參數 表單 浮水印                   |  |  |  |  |
| 2 軟體功能設定         | ◆搜尋引擎優化(SEO)設定: ○ 關閉 ◎ 僅基本資料設定全網站SEO ○ 分類/資訊/表單可以設定SEO |  |  |  |  |
| 網站管理工具           |                                                        |  |  |  |  |

圖 3. 開啟網站共構SEO設定

- 6. 在網站共構後台,點選【參數設定】→【基本資料設定】→【 搜尋引擎優化】頁面。
- 7. 在自由代碼區貼上步驟3複製的代碼後,點選【修改】。

| R- | page <mark>2.0</mark> | 資訊處           |                                                                                                    |
|----|-----------------------|---------------|----------------------------------------------------------------------------------------------------|
| ک  | 圖庫管理 >                | 首頁 軟體功能設定     | 基本資料設定                                                                                                    |
|    | 電子報 >                 |               |                                                                                                    |
| 1  | 參數設定 💙                |               |                                                                                                    |
| 2  | 基本資料設定                | 基本資料 參考資料 網站域 | 3 搜尋引擎優化 發佈母網 Cookie Policy                                                                                                    |
|    | 軟體功能設定                | 標題:           | 顯示在HTML頭部 <title>標籤中。如果沒</title>                                                                                                    |
|    | 網站管理工具                | 關鍵字:          |                                                                                                    |
|    | 資訊屬性欄位                |               | 顯示在HIML現的 <meta name="keywor&lt;/th"/>                                                                                                    |
|    | 欄目名稱設定                | 内容說明:         | 顯示在HTML頭部 <meta content="u2kojD28oM-TBkfQmsE2G0YTy-9yPwTkbQrA_sLv87k" google-site-verification"="" name="descrip&lt;/th&gt;&lt;/tr&gt;&lt;tr&gt;&lt;th&gt;&lt;/th&gt;&lt;th&gt;提示訊息設定&lt;/th&gt;&lt;th&gt;&lt;/th&gt;&lt;th&gt;&lt;/th&gt;&lt;/tr&gt;&lt;tr&gt;&lt;th colspan=2&gt;計數器設定&lt;/th&gt;&lt;th&gt;自由代碼區: 4&lt;/th&gt;&lt;th&gt;&lt;meta name="/> |
|    | 郵件底稿設定                |               | 6                                                                                                    |

圖 4. 設定網站共構SEO驗證

- 8. 回到步驟3 Google Search Console站台,點選【驗證】完成驗 證擁有權,如圖6。
- 9. 搜尋所管網站出現不當資訊時,可點選【前往資源】申請移除。

| 驗證擁有權<br>https://isms.ccu.edu.                                                                                                    | tw/                                                                                                    |                     | ❷ 已驗證擁有權                                                                                                    |
|----------------------------------------------------------------------------------------------------|----------------------------------------------------------------------------------------------------|---------------------|----------------------------------------------------------------------------------------------------|
| 建議的驗證方法<br>HTML 檔案<br>其他驗證方法<br>HTML 標記<br>1. 複製下方的中緒<br><body>區段前)。<br/>&lt;meta name="go&lt;br&gt;2. 點選下方的 [驗<br/>為了保持驗證狀態<br/>記。<br/>完整詳細資料</body> | 將 HTML 檔案上傳到你的網站<br>在你的網站首頁中加入中繼標記<br>響標記,並貼到網站首頁的 <head> 區段中 (位<br/>ogle-site-verification" content="u2kojD28oM-<br/>讀]。<br/>意,請勿移除中繼標記,即使驗證成功後仍然語</head> | ► 本 た第一個 TB 複製 要保留標 | <ul> <li> 融留方法: <ul> <li> HTML標記 </li> <li> 為了保持驗證狀態,請勿移除網站首頁的中繼標記。為避免驗證失效,建議你在「設定,擁有權驗證」中新增多種驗證方法。 </li></ul> </li> <li> 2 <ul> <li> 2 </li></ul> </li> <li> 2 </li> <li> 3 <ul> <li> 3 </li> <li> 3 </li></ul> </li> <li> 6. 已驗證擁有權 </li> </ul> |
|                                                                                                    |                                                                                                    |                     |                                                                                                    |

中正大學 資訊處

圖 5. Google Search Console 驗證

#### 附錄二:申請移除不當資訊網址

1. 網站管理者登入Google Search Console服務,選擇要管理的網站網址。

點選【移除網址】→【新要求】後,輸入要清除的完整網址資
 訊。

3.待Google作業完成後,在Google搜尋時即不會顯示該筆訊息。

| U | https:/                                    | 多除網址                    |        |             |               |     |
|---|--------------------------------------------|-------------------------|--------|-------------|---------------|-----|
| 2 | <ul> <li>▲ 概述</li> <li>✓ 成效</li> </ul>     | 暫時移除 過舊的內容 安全搜尋篩選       |        |             |               |     |
|   | <ul> <li>Q、網址審查</li> <li>★ 產生素引</li> </ul> | 需要立即將內容從 Google 搜尋中移除嗎? |        |             | B             | 新要求 |
|   | <b>百</b> 網頁                                | 已提出的要求 ②                |        |             |               | Ŧ   |
|   | Pe Sitemap                                 | 網址                      | 類型 ②   | 已要求 ↓       | 狀態            |     |
|   | ◎ 移陈網址                                     | https://                | 暫時移除網址 | 2024年11月18日 | 正在處理要求        | :   |
|   | <ul> <li>→ 體驗</li> <li>○ 網頁體驗</li> </ul>   |                         | 每頁     | 列數: 10 ▼ 1  | I-1 列 · 共 1 列 | < > |

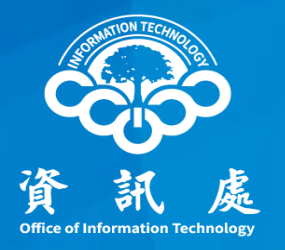

# 感謝閱讀

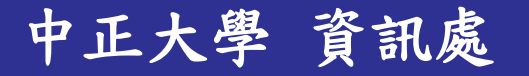